## HOW TO FIND IN-NETWORK PROVIDERS

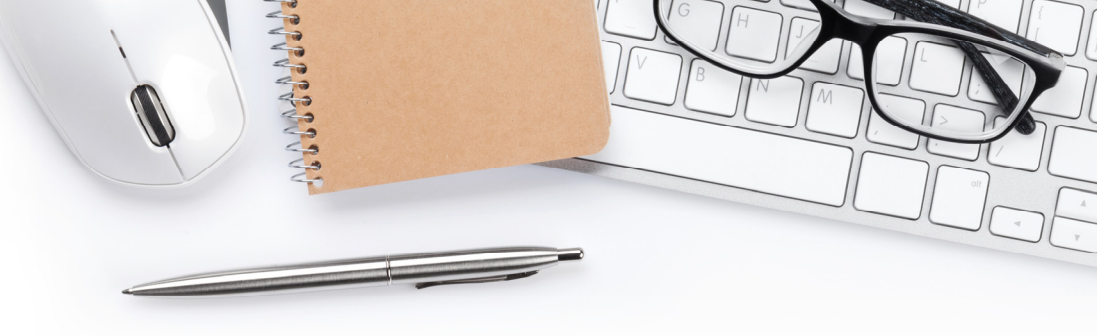

## TO FIND PARTICIPATING AETNA PROVIDERS:

- STEP 1: Visit Aetna's website at www.aetna.com
- STEP 2: At the middle of the of the webpage on the right, click on "Find A Doctor"
- STEP 3: On right side of page under Guest, select "Plan from an employer" (1st choice on the list)
- STEP 4: Under Continue as a Guest, enter your zip code, city, state or county
- STEP 5: You will be asked to "Select a Plan". Use the Key below to help you make the correct selection:

| IF YOU'RE ENROLLING IN                                                   | DOCFIND PLAN SELECTION IS                                                                                         |
|--------------------------------------------------------------------------|----------------------------------------------------------------------------------------------------|
| All PPO Plans: PPO Admin, PPO 15, PPO 10, EHP                            | Category Heading = <u>Aetna Open Access Plans</u><br>Plan Name = Aetna Choice POS II (Open Access)                |
| Aetna Garden State Plan<br>(SI GSHP AWH CPII Docfind Lookup: CLICK HERE) | Category Heading = <u>Aetna Whole Health Plan</u><br>Plan Name = (NJ) Aetna Whole Health New Jersey Choice POS II |

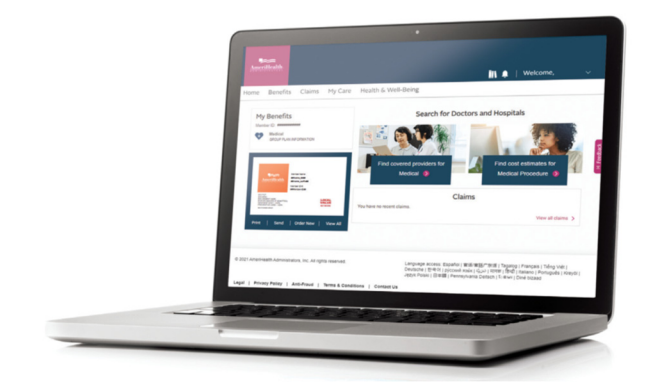